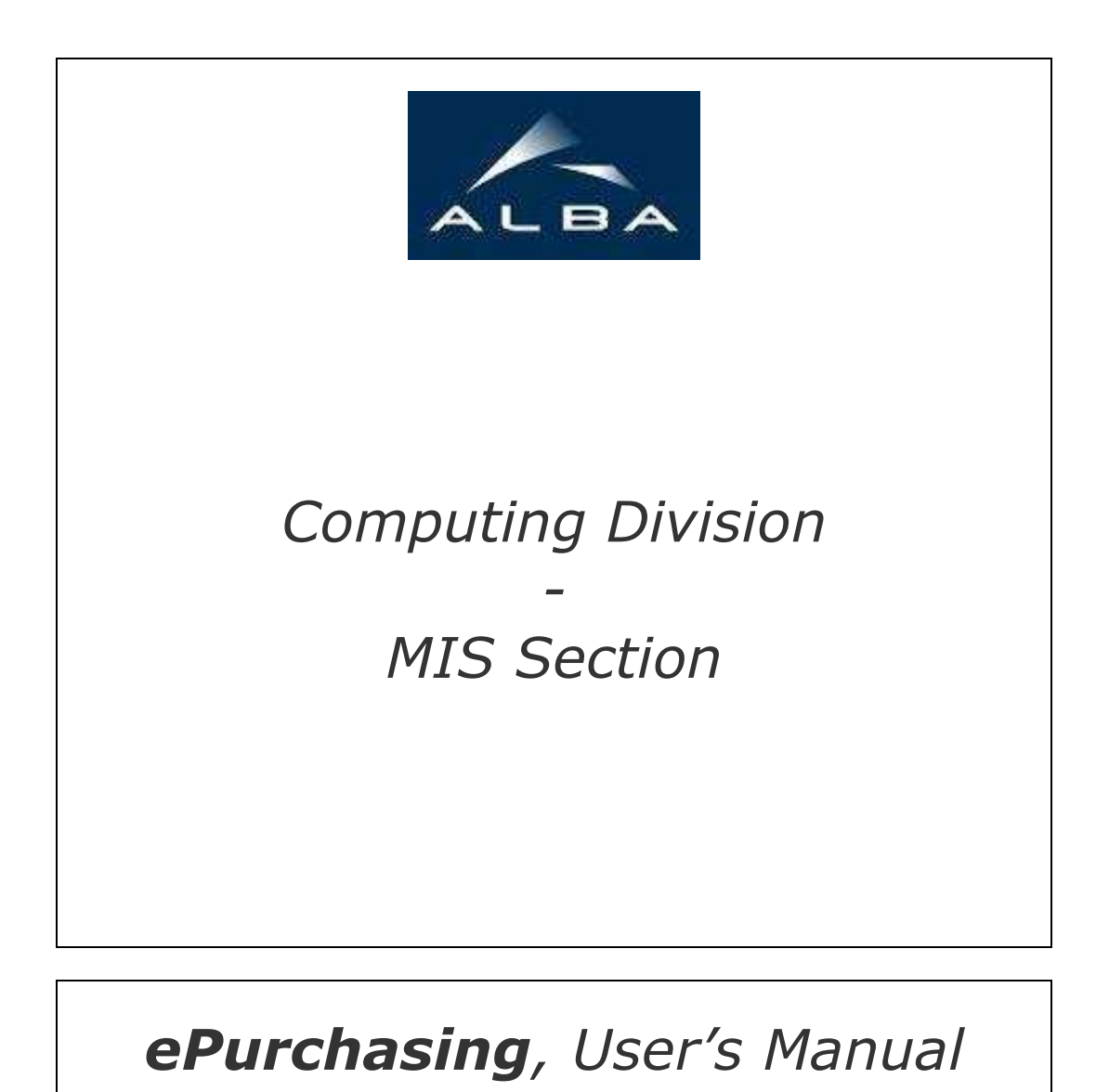

<u>Manual</u>

Last modification: 15/05/2008

# Table of contents

| Table of contents                                        | 2  |
|----------------------------------------------------------|----|
| Versions                                                 | 3  |
| Introduction                                             | 4  |
| Start the application.                                   | 5  |
| Menu bar                                                 | 6  |
| Main Screen                                              | 7  |
| My Drafts section                                        | 8  |
| My Requisitions section                                  | 8  |
| My Tasks section                                         | 9  |
| View order requisitions                                  | 10 |
| New order requisition                                    | 11 |
| Add a supplier.                                          | 12 |
| Add division reference                                   | 13 |
| Add cost center                                          | 14 |
| Add description for the order requisition                | 15 |
| Add the expected delivery date                           | 16 |
| Add an order requisition line                            | 17 |
| Modifying the requests and processing user               | 18 |
| Add the proposal user                                    | 19 |
| Save the draft                                           | 20 |
| Save and send directly the order requisition             | 21 |
| Created requisition view                                 | 22 |
| Editable requisition view (document attachment I)        | 23 |
| Editable requisition view (document attachment II)       | 24 |
| Editable requisition view (document attachment, and III) | 25 |
| Editable requisition view (modifying line I)             | 26 |
| Editable requisition view (modifying line, and II)       | 27 |
| Editable requisition view (deleting line)                | 28 |
| Approve process.                                         | 29 |
| Reject process                                           | 30 |
|                                                          |    |

# Versions

| Version | Author               |        | Date (dd/mm/yyyy) | Comments      |
|---------|----------------------|--------|-------------------|---------------|
| 1.0     | Oscar Sa<br>Montaner | anchez | 15/05/2008        | First version |

# Introduction

**ePurchasing** is web based, paperless, intranet application, that allows users to do purchase requisitions and track it during all the approval process. In the other hand the application helps to people that are responsible of any step in the approval path of a requisition to accept it or rejects by our intranet.

The ePurchasing application works together a SAP BO system.

The application works together a workflow approval process, developed for this application. It means that an order had information about who are the creator and the people that can do an action over it. This information follows the order for the rest of its lifecycle. Usually the creator of the requisition order and the requestor will be the same person, but the application allows that a user creates a requisition for other user that is the requestor. Other people that are allowed to do an action are: processing user, proposal user and authorize user. The processing user usually is the assistant of the cost center where the orders will be imputes. The proposal user is the user that proposes the requisition and usually is a section head, but can be another user. Finally the authorize user is the responsible of the cost center, usually the division head. Three of these users are known by the application, the creator and the assistant and authorize by the cost center.

# Start the application.

The **ePurchasing** application is hosted in the Intranet server, in the *MIS Application* folder. Inside it you can find the CEPS link. This link opens the **ePurchasing** application. This application works together with the **CELLS\_Passport** application that verifies the virtual passport of each user to grant or deny the access to any area of the application.

Before your first access to the application, verify if you have a valid *visa* to work with the application. To get your *visa* talk with your supervisor and contact with the **MIS** section.

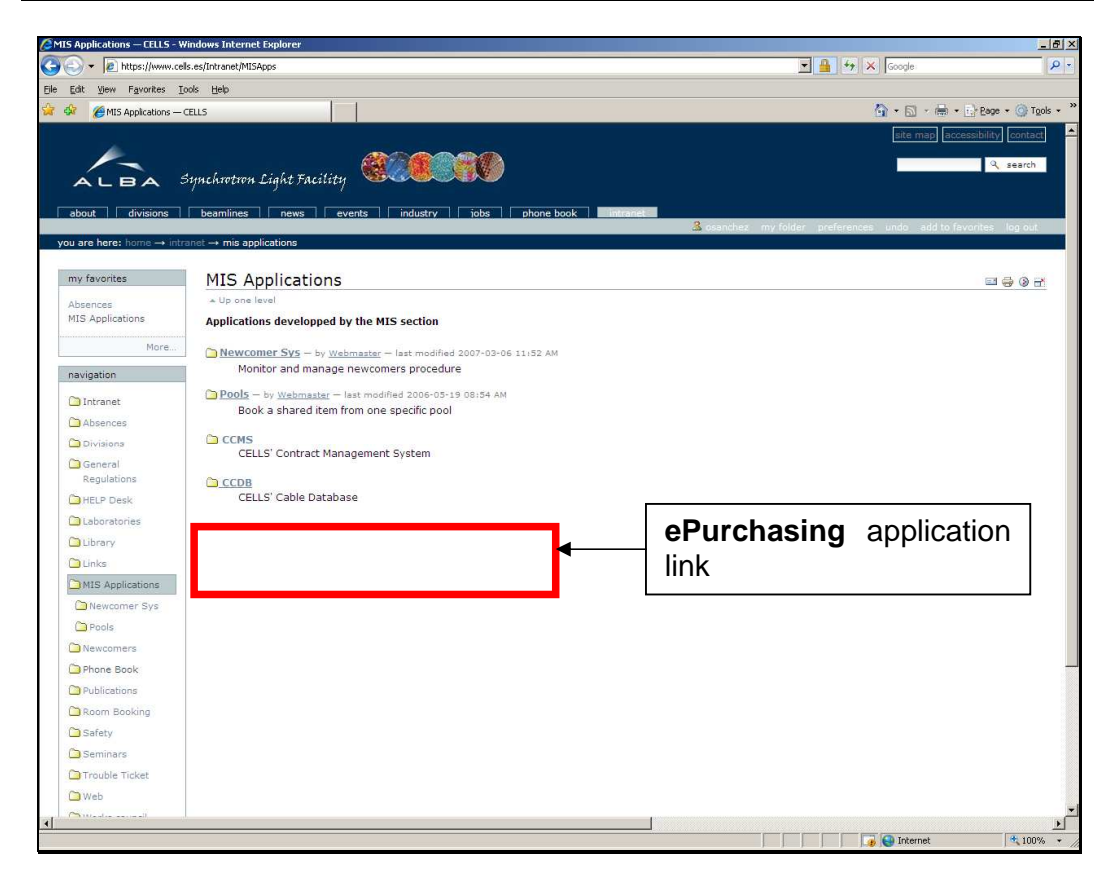

All the application complies with the **MIS style rules**. This means that all the applications developed by MIS follow the same rules and styles to help and save time to users in the application learning process. One basic rule to remember is: not colorized field aren't mandatory, yellow<sup>1</sup> fields are mandatory.

<sup>&</sup>lt;sup>1</sup> Colour-blind people: yellow = <u>this colour.</u>

## Menu bar.

The bar had three different tabs for three different porpoises. First the Home tab, that at the moment only had a sub item for going to the main screen.

| Home          | Req | uisitions | Orders |  |
|---------------|-----|-----------|--------|--|
| <u>Main p</u> | aqe |           |        |  |

Second tab had a sub item to creating a new purchase requisition.

| Home   | Requisitio | ons | Orders |  |
|--------|------------|-----|--------|--|
| New Re | quisition  |     |        |  |

And the third tab had a sub item to seeing all the real orders (accepted requisitions) that have been stored in the SAP system.

| Home          | Requisitions | Orders |  |
|---------------|--------------|--------|--|
| <u>Orders</u> |              |        |  |

# Main Screen

The main screen shows a view with all the information that a user needs to do a fast tracking of his orders or to see the task that the user must do over any requisition.

| 🚱 🕘 👻 http://www.cells.es/Intranet/MSApps/ceps/index_html                                                                                                    | (CONTENT               |
|----------------------------------------------------------------------------------------------------|------------------------|
|                                                                                                    | P -                    |
| Ele Edit View Favorites Icols Help                                                                                                    |                        |
| 🙀 🏟 🍎 ceps - CELIS 🕼 🕆 🔝 🖉 👘 🕆 🗋 2.896                                                                                                    | • 🕥 T <u>o</u> ols • * |
| ato may accessable                                                                                                    | ty contact             |
|                                                                                                    | search                 |
| ALBA Synchrotron Light Facility                                                                                                    |                        |
|                                                                                                    |                        |
| A second () encoded () excernance () excernance () excerna | leg out                |
| you are here; home → kitranet → mis applications → cops                                                                                                    |                        |
| Menu bar                                                                                                    |                        |
| <b>MIS</b> – ePurchas                                                                                                    | ing                    |
|                                                                                                    |                        |
| Itome Requisitions Orders CELLS EPu                                                                                                    | IRCHASING              |
| Main page                                                                                                    |                        |
|                                                                                                    |                        |
| ć My Drafts                                                                                                    |                        |
| Req. No.         Description         Status         Supplier Name         Requisition Date         Requisition Remarks           20080008         Draft         Provesort         0.00 5000 00.51         Control 1000000000000000000000000000000000000                                                                                                    |                        |
|                                                                                                    |                        |
| Req. No Description Status Supplier Name Requisition Date Requisition Remarks                                                                                                    |                        |
| 20090001 BAP B1 Licenses Waiting to Import Provedor1 05:05:2008 11:00 Remember delivery to varehouse                                                                                                    |                        |
| 20080002 (Test currency/ Crested BP 1 05/05/2008 18:18 4)                                                                                                    |                        |
|                                                                                                    |                        |
| Reg. No.         Description         Status         Supplier Name         Reguistion Date         Reguistion Remarks                                                                                                    |                        |
|                                                                                                    |                        |
|                                                                                                    |                        |
|                                                                                                    |                        |
| Tracker view with drafts                                                                                                    |                        |
|                                                                                                    |                        |
| on-going requisitions                                                                                                    |                        |
| and tasks sections.                                                                                                    |                        |
|                                                                                                    |                        |
|                                                                                                    |                        |
|                                                                                                    |                        |
|                                                                                                    | لعر                    |
| Al                                                                                                    | 100% • 4               |

### My Drafts section

The draft section shows the drafts that are created by the user or by another user to this one. An order that is in draft status can be modified or deleted by the requestor user. To view an order requisition click on the *Reg. No.* of the order (e.g.: click on **20080006**) (first column).

| Open i    | requisition |        |               |                  |                     |          |
|-----------|-------------|--------|---------------|------------------|---------------------|----------|
|           |             |        |               |                  |                     |          |
| My Drafts |             |        |               |                  |                     |          |
| Reg. He.  | Description | Status | Supplier Name | Requisition Date | Requisition Remarks |          |
| 20080000  |             | Draft  | Proveedor1    | 08/05/2008 08:51 |                     | <b>L</b> |
|           |             |        |               |                  |                     | -        |
|           |             |        |               |                  |                     | /        |
|           |             |        |               |                  | Clone requisition   | า        |

User can clone an order requisition to create a new one with the same content.

Order requisitions in this section always are in *Draft* status and the requestor user can modify it.

### My Requisitions section

This sections shows the ongoing order requisitions created or/and requested by the user. Order requisitions in this section can be viewed or cloned like last section.

| Open requisi             | ition      |                   |               |                  |                                 |             |
|--------------------------|------------|-------------------|---------------|------------------|---------------------------------|-------------|
|                          |            |                   |               |                  |                                 |             |
| My Requisitions          |            |                   |               |                  |                                 |             |
| Reg. No.                 | escription | Status            | Supplier Name | Requisition Date | Requisition Remarks             |             |
| 20080001 SAP B1 Licenses |            | Waiting to Import | Proveedor1    | 05/05/2008 11:00 | Remember delivery to warehouse. | <b>U</b> 12 |
| 20080002 Test currency!  |            | Created           | BP 1          | 05/05/2008 18:18 |                                 | - C         |
|                          |            |                   |               |                  |                                 | <b>—</b>    |
|                          |            |                   |               |                  | /                               | /           |
|                          |            |                   |               |                  | Clone requisition               |             |

Order requisitions in this section always are in a valid status (*Created*, *Checked*, *Confirmed*, *Computing Confirmed*, *Waiting to Import* or *Imported*) and user can't modify it, only cost center assistants if the current status needs their approval.

### My Tasks section

This sections shows order requisitions that need an action from you. This is, order requisitions that need your validation or checking (if you're a cost center assistant).

| Open requisition                            |                   |                                  |                                      |                     |
|---------------------------------------------|-------------------|----------------------------------|--------------------------------------|---------------------|
|                                             |                   |                                  |                                      |                     |
| • My Tasks                                  |                   |                                  |                                      |                     |
| Reg. No Description<br>20080040 Test order! | Status<br>Checked | Supplier Name<br>Leoni Temco Itd | Requisition Date<br>16/05/2008 12:13 | Requisition Remarks |
|                                             |                   |                                  |                                      | 1                   |
|                                             |                   |                                  |                                      | Clone requisition   |

Usually a user with a task only should open the order requisition, check it and confirm or not. This is a *9 seconds action*; faster, simple and paperless authorization.

# View order requisitions

The screen to view an order requisition is divided in four areas, and each area can be visible depends the status of the order requisition and the role of the user.

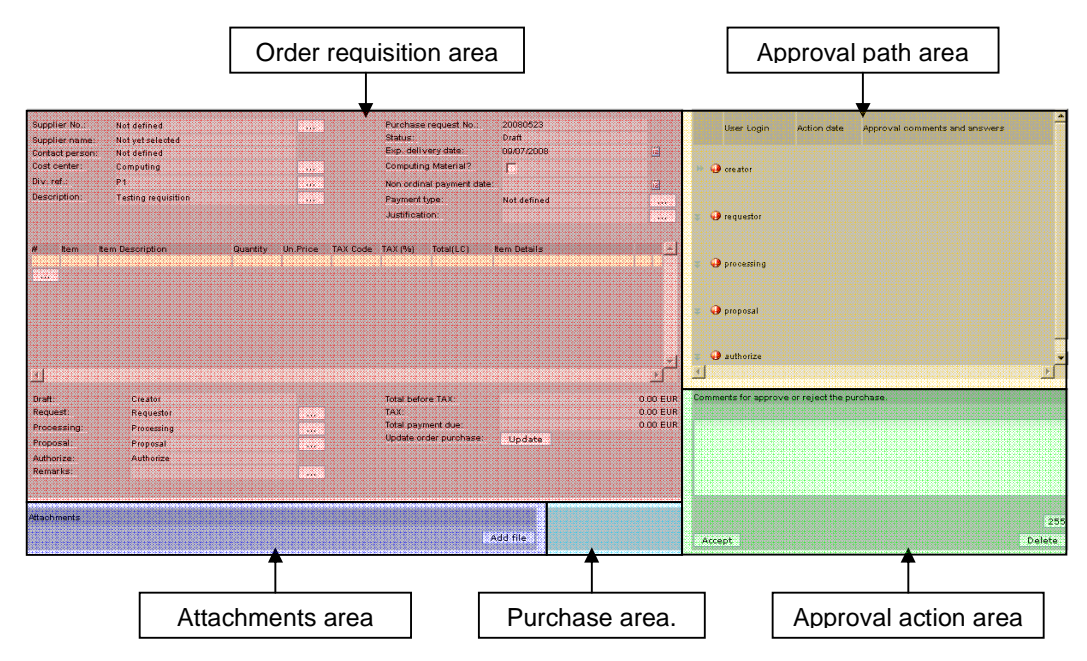

# New order requisition

To add a new order requisition... there are few mandatory fields to add a new order requisition. These are the **yellow** fields, note that the order line requisition is painted in other yellow scale because isn't mandatory.

| Supplier No.:<br>Supplier name:<br>Contact person:<br>Cost center:<br>Div. ref.:<br>Description: |        |          | · · · ·  |                                               | Purchase n<br>Status:<br>Exp. delive<br>Computing<br>Non ordina<br>Payment ty | equest No.:<br>ry date:<br>Material?<br>I payment date:<br>pe: | Not yet assigned<br>Draft | iii iii  |
|--------------------------------------------------------------------------------------------------|--------|----------|----------|-----------------------------------------------|-------------------------------------------------------------------------------|----------------------------------------------------------------|---------------------------|----------|
| # Concept Concep                                                                                 | tname  | Quantity | Un.Price | TAX Code                                      | TAX (%)                                                                       | Total(LC)                                                      | Description               | ×        |
| Draft:<br>Request:                                                                               | User 2 |          |          |                                               | Total before<br>TAX:                                                          | <u>= TAX:</u>                                                  |                           | 0.00 EUR |
| Request: User 2 Processing: Proposal: Authorize: Remarks:                                        |        | ····     |          | Total payment due:<br>Save:<br>Save and send: |                                                                               | Save<br>Save and send                                          | 0.00 EUR                  |          |

To fill the different boxes use the button on the right of each textbox, or below in case of order lines requisition When a user clicks on a button, a little screen appears to do the specific action, most of cases selects a value from a list and other cases type a text.

#### Add a supplier.

Suppliers must be defined in the SAP system by administration people. If doesn't find a supplier, please, contact with administration to add it in the SAP system.

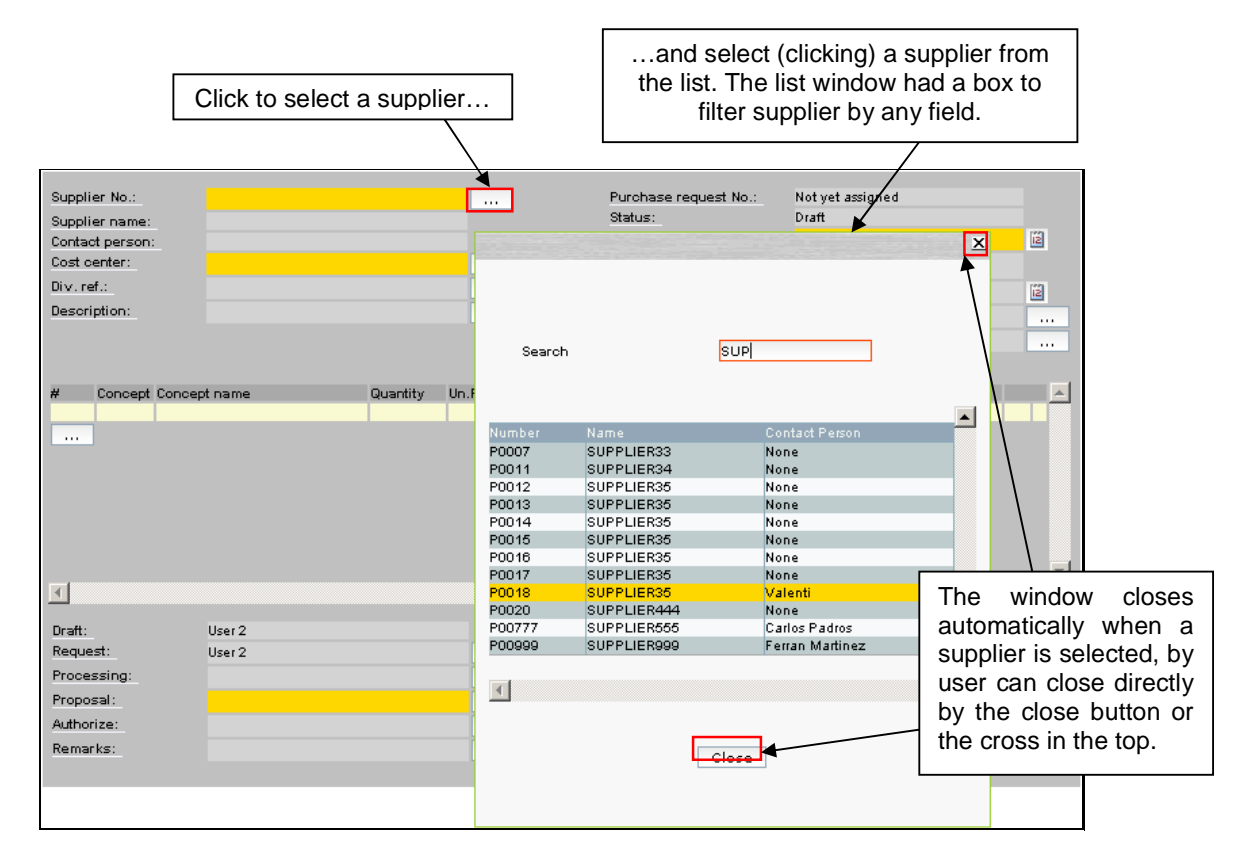

The windows can be moved *dragging* by the top gray frame, like in a desktop system.

#### Add division reference.

Division reference is an optional field designed to add specific information about the purchase requisition.

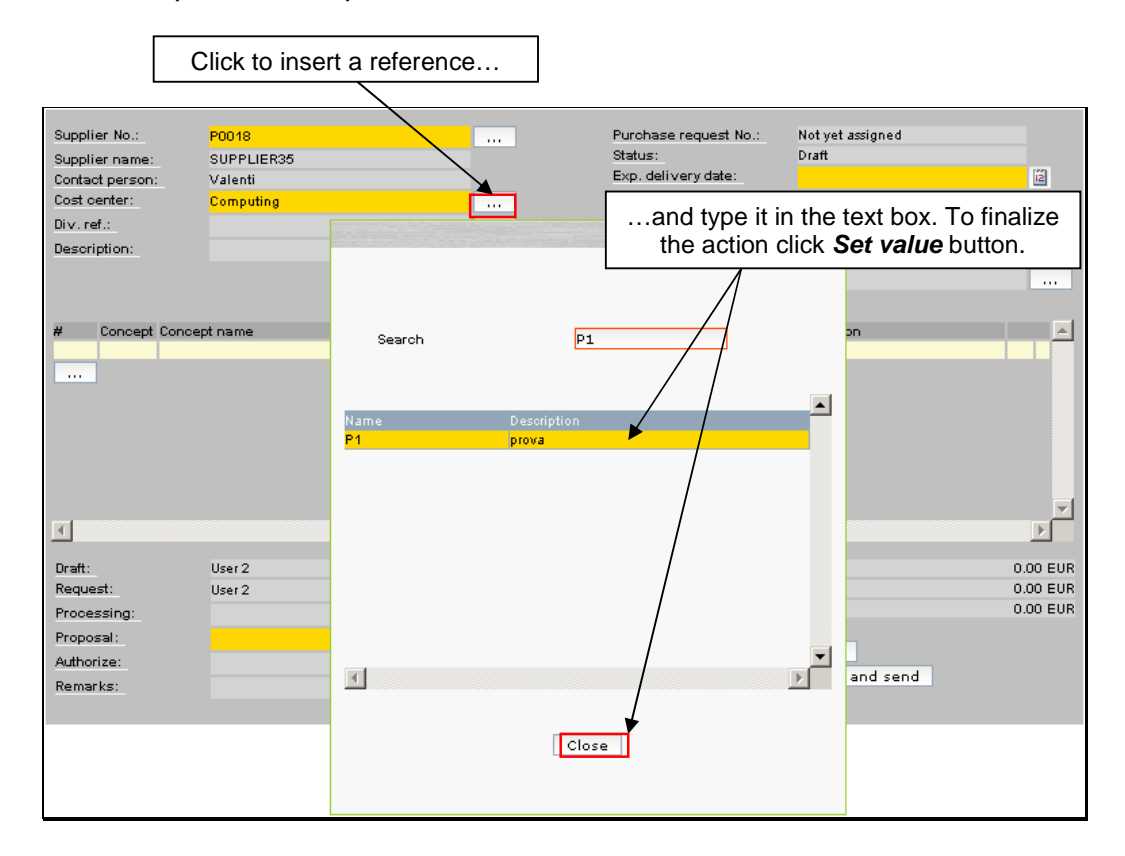

#### Add cost center

|                 |                                       |                   |       |         | and select (clicking) a supplier from |
|-----------------|---------------------------------------|-------------------|-------|---------|---------------------------------------|
|                 | Click to select                       | a cost center     |       |         | the list.                             |
| ·               | · · · · · · · · · · · · · · · · · · · |                   |       |         | /                                     |
| Curreline Mari  | 20010                                 |                   |       | Duraha  |                                       |
| Supprier No.:   | P0018                                 |                   |       |         | ×                                     |
| Supplier name:  | SUPPLIER35                            |                   |       |         |                                       |
| Contact person: | Valenti                               |                   |       |         |                                       |
| Cost center:    |                                       |                   |       |         |                                       |
| Div. ref.:      |                                       |                   |       |         |                                       |
| Description:    |                                       |                   |       | Name    | Description                           |
|                 |                                       |                   |       | ACEGNR  | Accelerators General                  |
|                 |                                       |                   |       | ACEMAC  | Accelerators MAC                      |
|                 |                                       |                   |       |         | Administration                        |
| # Concept       | Concept name                          | Quantity Un.Price | TAX C | DIR     | Director                              |
|                 |                                       |                   |       | ENG     | Engineering                           |
|                 |                                       |                   |       | ENGALM  | Engineering Warehouse                 |
|                 |                                       |                   |       | EXPAES  | Experiments Special Actions           |
|                 |                                       |                   |       | EXPGNR  | Experiments                           |
|                 |                                       |                   |       | EXPSAC  | Experiments SAC                       |
| T               |                                       |                   |       |         | Close                                 |
| Draft:          | llear 2                               |                   |       | 10731.0 |                                       |
| Request:        | User 2                                |                   |       | TAX     | 0.00 EUR                              |
| Propossing:     | USET 2                                |                   |       | Total p | avment due: 0.00 EUR                  |
| Proposal:       |                                       |                   |       |         |                                       |
| n de saisas     |                                       |                   |       | Save:   | Save                                  |
| Authorize:      |                                       | ×                 |       | Saves   | and send: Save and send               |
| Rémarks:        |                                       |                   |       |         |                                       |
|                 |                                       |                   |       |         |                                       |

\_

\_

Each order requisition will attributes to one cost center.

Usually cost center is related to a division. If you have any question about the cost center please contact with the administration assistant of your division.

#### Add description for the order requisition

The description not will appear in the future purchase order, only is text file to put something that describes in a few words the requisition to locate it in an easy way.

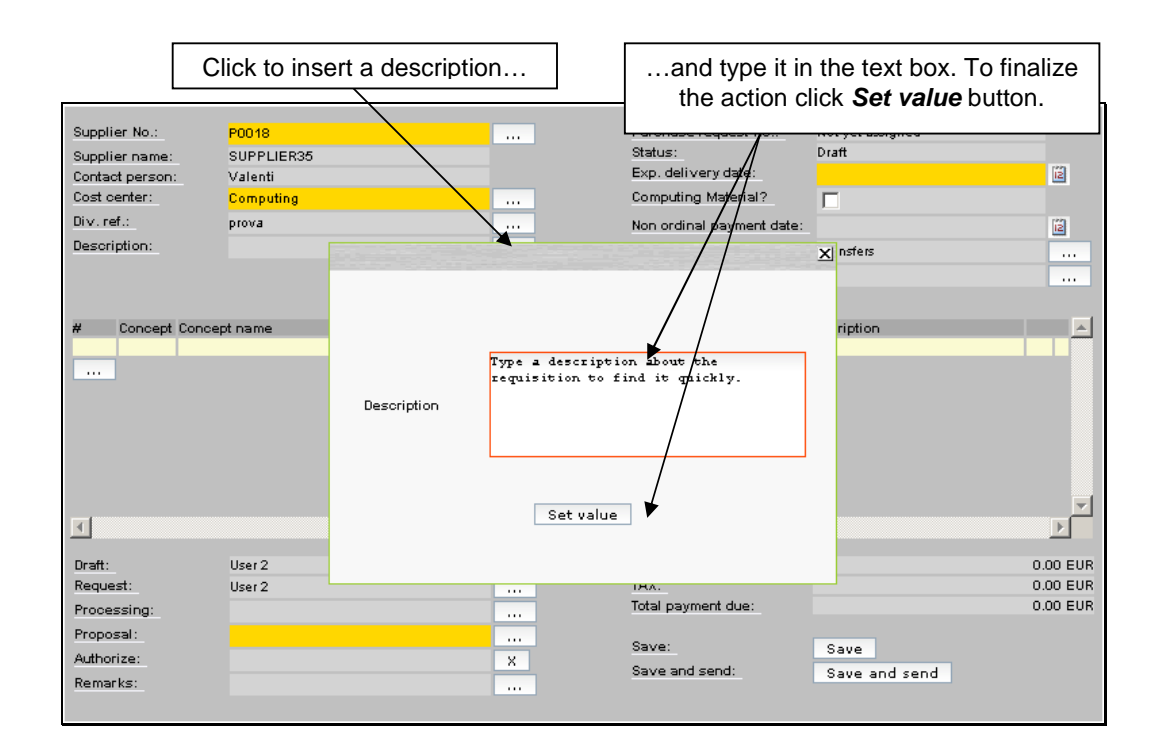

# Add the expected delivery date

The purchase requisition system needs an expected delivery date, or a date closer to the expected delivery date.

|                  |                          |          |          |          |               | Click         | de     | livery date          | tea      |
|------------------|--------------------------|----------|----------|----------|---------------|---------------|--------|----------------------|----------|
|                  |                          |          |          |          |               |               |        |                      |          |
| Supplier No.:    | P0018                    |          |          |          | Purchase re   | equest No.:   | Not ye | et assigned          |          |
| Supplier name:   | SUPPLIER35               |          |          |          | Status:       |               | Draft  |                      |          |
| Contact person:  | Valenti                  |          |          |          | Exp. delive   | ry date:      | 31/07. | /2008                | 2        |
| Cost center:     | Computing                |          |          |          | Computing     | Material?     |        |                      |          |
| Div. ref.:       | prova                    |          |          |          | Non ordinal   | payment date: |        | July <u>7</u> 2008   |          |
| Description:     | Type a description about | the r    |          |          | Payment typ   | be:           | Trar   | 30 1 2 3 4 5 6       |          |
|                  |                          |          |          |          | Justification | n:            |        | 7 8 9 10 11 12 13    |          |
|                  |                          |          |          |          |               |               |        | 21 22 23 24 25 26 27 |          |
| # Concept Concep | ot name                  | Quantity | Un.Price | TAX Code | TAX (%)       | Total(LC)     | Descr  | 28 29 30 31 1 2 3    |          |
|                  |                          |          |          |          |               |               |        | 4 5 6 7 8 9 10       |          |
|                  |                          |          |          |          |               |               |        | Today                |          |
|                  |                          |          |          |          |               |               |        |                      | _        |
|                  |                          |          |          |          |               |               |        |                      |          |
|                  |                          |          |          |          |               |               |        |                      |          |
|                  |                          |          |          |          |               |               |        |                      |          |
|                  |                          |          |          |          |               |               |        |                      |          |
|                  |                          |          |          |          |               |               |        |                      | =1       |
|                  |                          |          |          |          |               |               |        |                      |          |
|                  |                          |          |          |          |               |               |        |                      |          |
| Draft:           | User 2                   |          |          |          | Total before  | TAX:          |        |                      | 0.00 EUR |
| Request:         | User 2                   |          |          |          | TAX:          |               |        |                      | 0.00 EUR |
| Processing:      |                          |          |          |          | Total payme   | ent due:      |        |                      | 0.00 EUR |
| Proposal:        |                          |          |          |          |               |               |        |                      |          |
| Authorize:       |                          |          | X        |          | Save:         |               | Sav    | e                    |          |
| Remarks:         |                          |          | -        |          | Save and s    | end:          | Sav    | e and send           |          |
| Normal No.       |                          |          |          |          |               |               |        |                      |          |

#### Add an order requisition line

Add lines to an order requisition are very simple. Click the button (showed below) and fill the information known, the rest can be filled by you later or by the processing user.

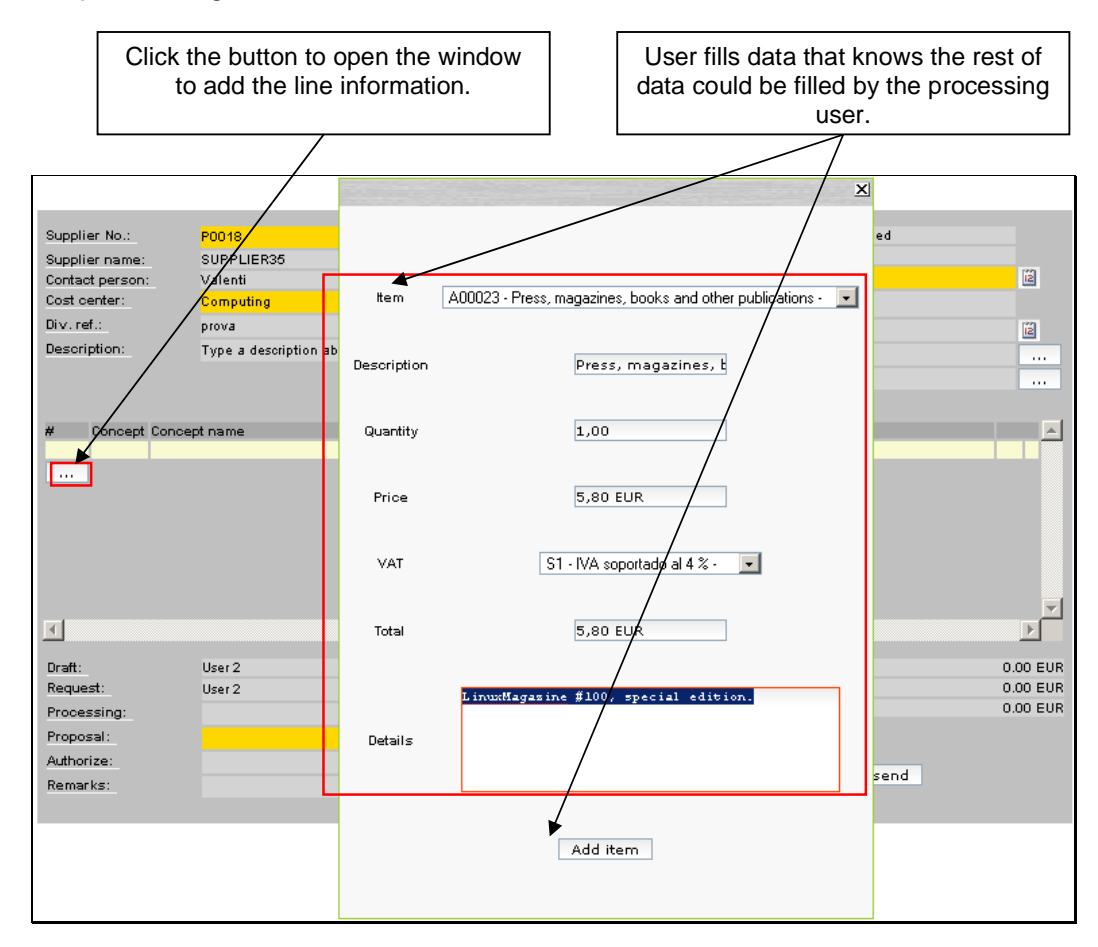

#### Modifying the requests and processing user

To add a new purchase requisition only is required the *Proposal* user. The other users are automatically filled by the system. But the user can force the system to select the *Requestor* or the *Processing* user.

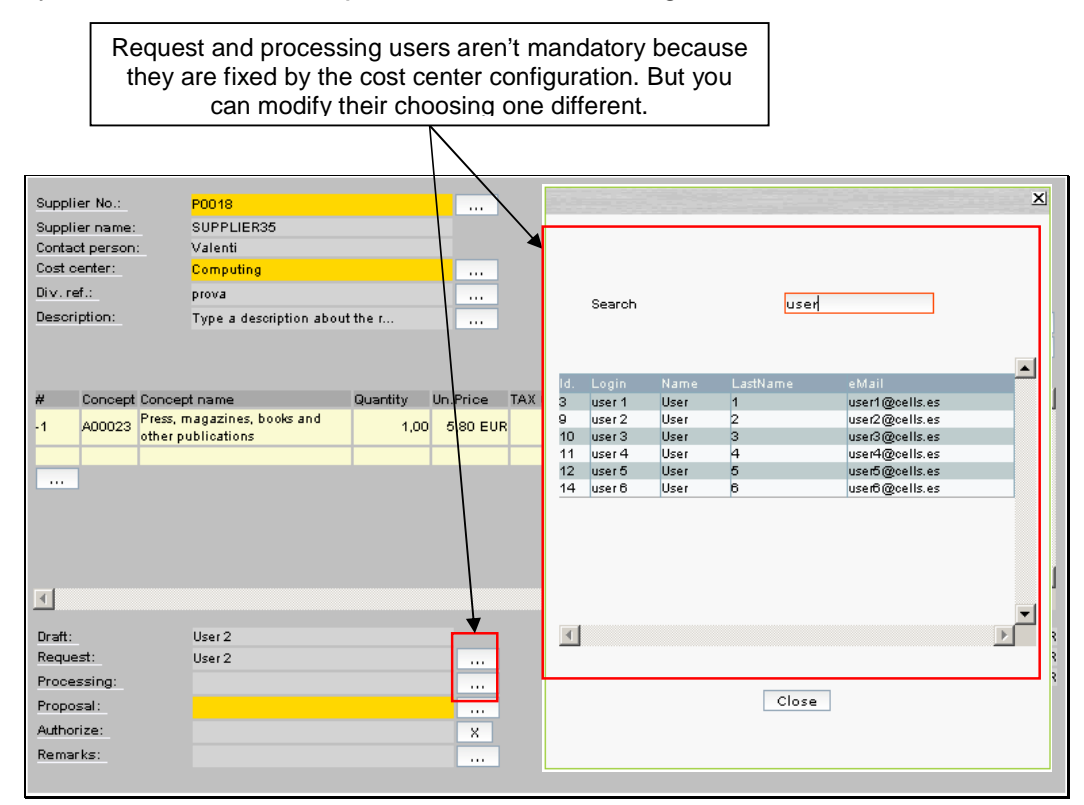

#### Add the proposal user

Adding a *Proposal* user is required to complete the purchase requisition, and the *Proposal* user is fixed by the cost center. In fact is who proposes the purchase requisition and who sign it in first instance.

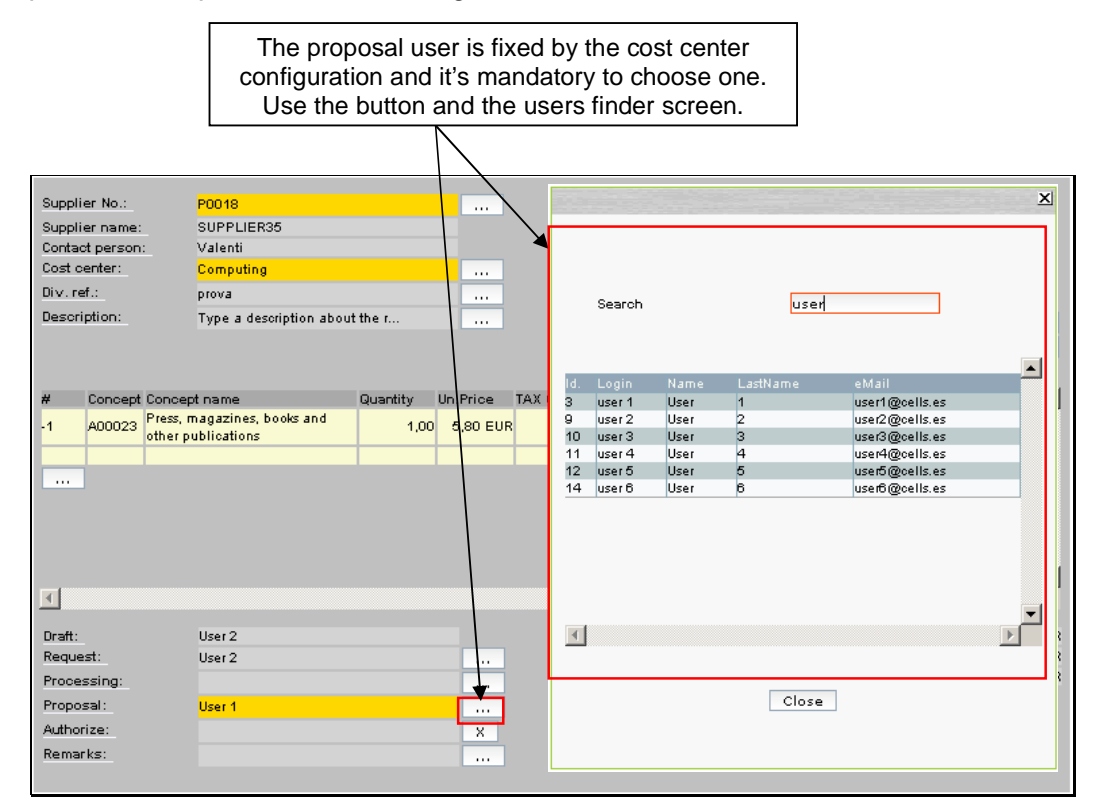

#### Save the draft

The draft can be saved before sending it to the approval process to modifying later. The only fields that are mandatory to *Save* or to *Send* are the yellow fields. A saved purchase requisition will be appears as a draft in the drafts sections in the main page.

| Supplier No.:  |          | P0018                      |          |          |          | Purchase      | request No.:    | Not yet assigned           |          |          |
|----------------|----------|----------------------------|----------|----------|----------|---------------|-----------------|----------------------------|----------|----------|
| Supplier name: | :        | SUPPLIER35                 |          |          |          | Status:       |                 | Draft                      |          |          |
| Contact person | n 1      | Valenti                    |          |          |          | Exp. deliv    | ery date:       | 31/07/2008                 |          | Ĩ2       |
| Cost center:   |          | Computing                  |          |          |          | Computing     | Material?       |                            |          |          |
| Div. ref.:     |          | prova                      |          |          |          | Non ordina    | al payment date | :                          |          | 12       |
| Description:   |          | Type a description about   | the r    |          |          | Payment ty    | /pe:            | Transfers                  |          |          |
|                |          |                            |          |          |          | Justificatio  | n:              |                            |          | <u> </u> |
|                |          |                            |          |          |          |               |                 |                            |          |          |
| t Concert      | Concort  |                            | Quantity | Up Price | TAV Codo | TAV (84)      | Total(LC)       | Description                |          |          |
| ~ concept      | Press m  | name<br>anazines books and | quantity | ontrice  | TAX CODE | DAX (70)      | local(CC)       | LinuxMagazine #100_special |          |          |
| -1 A00023      | other pu | blications                 | 1,00     | 5,80 EUR | S1       | <u></u>   ,00 | 5,80 EUR        | edition.                   |          |          |
|                |          |                            |          |          |          |               |                 |                            |          |          |
|                |          |                            |          |          |          |               |                 |                            |          |          |
|                |          |                            |          |          |          |               |                 |                            |          |          |
|                |          |                            |          |          |          |               |                 |                            |          |          |
|                |          |                            |          |          |          |               |                 |                            |          |          |
|                |          |                            |          |          |          |               |                 |                            |          | -        |
| 4              |          |                            |          |          |          |               |                 |                            |          |          |
|                |          |                            |          |          |          |               |                 |                            |          |          |
| Draft:         |          | User 2                     |          | _        |          | Total befor   | e TAX:          |                            | 5,       | 80 EUR   |
| Request:       |          | User 2                     |          |          |          | Total paym    | ant dua:        |                            | 0,0<br>6 | 23 EUR   |
| Processing:    |          |                            |          |          |          | iotai payin   | ent due.        |                            | 0,       | US EUK   |
| Proposal:      |          | User 1                     |          |          |          | Save:         |                 | Save                       |          |          |
| Authorize:     |          |                            |          | ×        |          | Save and :    | send: 🗡         | Save and send              |          |          |
| Remarks:       |          |                            |          |          |          |               |                 | Save and send              |          |          |
|                |          |                            |          |          |          |               |                 |                            |          |          |
|                |          |                            |          |          |          |               | /               |                            |          |          |
|                |          | Γ                          | -        |          |          |               |                 |                            |          |          |

To save the draft for modify it later, click the Save button. And the current requisition will appear in the *My drafts* menu section, in the main screen.

#### Save and send directly the order requisition

To fill a new purchase requisition and send it directly to the approval path, click the button *Save and send*, and fill the comment for the next approver.

| Supplier No.:                              | P0018                                       |         |                  | Purchase request No.:                           | Not yet assigned                               |          |
|--------------------------------------------|---------------------------------------------|---------|------------------|-------------------------------------------------|------------------------------------------------|----------|
| Supplier name:                             | SUPPLIER35                                  |         |                  | Status:                                         | Draft                                          |          |
| Contact person:                            | Valenti                                     |         |                  | Exp. delivery date:                             | 31/07/2008                                     | 12       |
| Cost center:                               | Computing                                   |         |                  | Computing Material?                             |                                                |          |
| Div.ref.:                                  | prova                                       |         |                  | Non ordinal payment date:                       |                                                | 12       |
| Description:                               | Type a descri                               |         |                  | 2                                               | <<br>iransfers                                 |          |
| # Concept Conc<br>-1 A00023 Press<br>other | ept name<br>, magazines, bo<br>publications | Comment | nament for<br>Se | next approver                                   | scription<br>w:Magazine #100, special<br>tion. |          |
| Droff:                                     | Hear 2                                      |         |                  |                                                 |                                                | 5 90 EUR |
| Request:                                   | User 2                                      |         |                  | TAX:                                            |                                                | 0.23 EUR |
| Processing:                                | 0.0.2                                       |         |                  | Total payment due:                              |                                                | 6,03 EUR |
| Proposal:                                  | United 1                                    |         |                  |                                                 |                                                |          |
| Authorize:                                 | USET 1                                      |         |                  | Save:                                           | Save                                           |          |
| Autionze.                                  |                                             |         | X                | Save and send:                                  | Save and send                                  |          |
| Remarks:                                   |                                             |         |                  |                                                 |                                                |          |
|                                            |                                             | To save | and s            | end to next approver t<br>button Save and send. | he draft, click                                |          |

#### Created requisition view

Once the draft is completed a new order requisition becomes with the *created* status. If the draft and request user are the same, the application apply an optimization in the approval path, and mark the order requisition as created. If the draft and request user are not the same, the request user must approve it to continue.

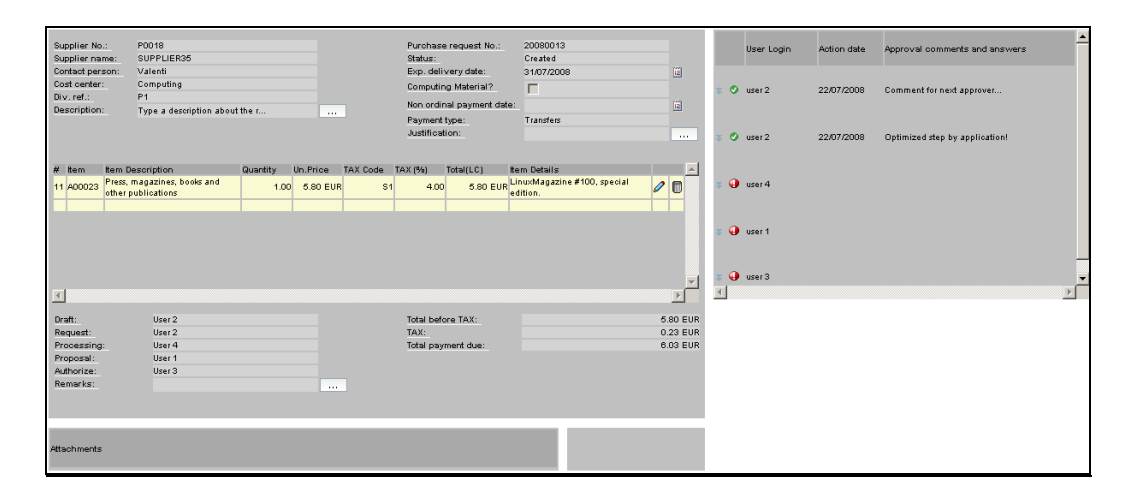

### Editable requisition view (document attachment I)

To attach any file to the purchase requisition, first click the *Add file* and after click the *Select* button in order to open the selection file window. Now you can select the desired file to attach in the purchase requisition.

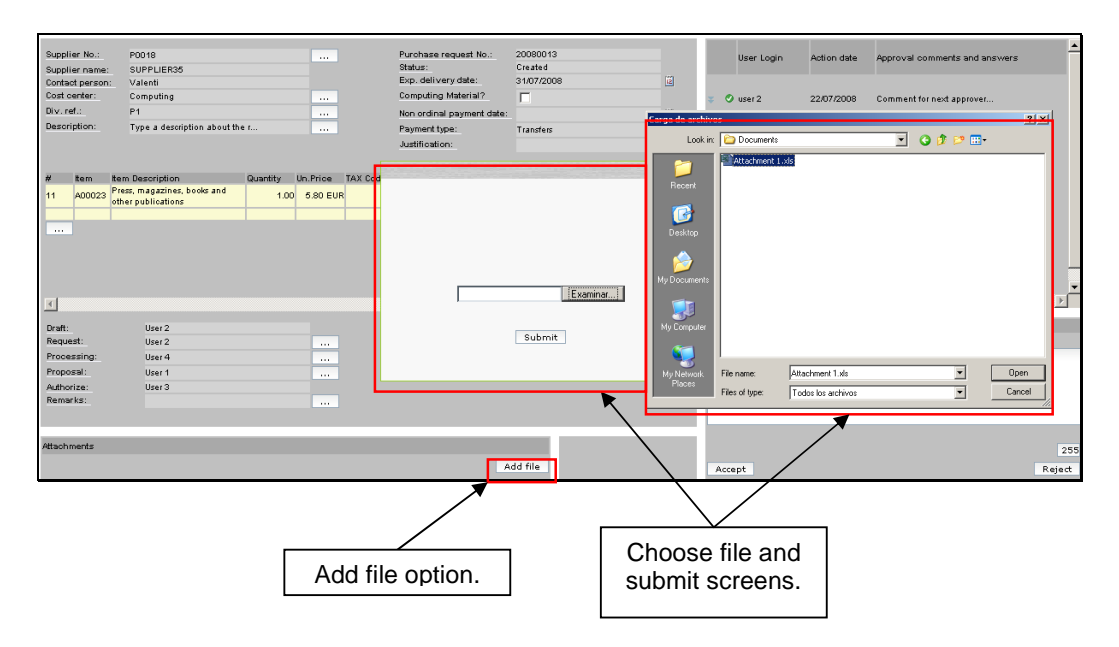

## Editable requisition view (document attachment II)

Purchase request No.: Status: Exp. delivery date: Computing Material? Non ordinal payment date: Payment type: Justification: 
 Supplier No.:
 P0018

 Supplier name:
 SUPPLIER35

 Contact person:
 Valenti

 Cost center:
 Computing

 Dix.reft:
 P1

 Description:
 Type a description about the r.
 20080013 Created 31/07/2008 User Login Action date Approval comments and answers íź. 🔮 user 2 ••• 22/07/2008 Comment for next approver 12 Transfers 🕗 user 2 Optimized step by appli 22/07/20 tem tem Description A00023 Press, magazines, books and other publications Quantity Un.Price TAX Co 🥹 user 4 1.00 5.80 EUR 11 🥥 user 1 🥥 user 3 C:\Test\Documents\Atta Examinar... User 2 User 2 User 4 User 1 User 3 Comments for approve or reject the purch Draft: Request Submit ••• Processin Proposal: Authorize: Remarks: 4 tachments Add file Accept Reject Once selected, submit it.

After the file selection click the *Submit* button to send it to the server side.

#### Editable requisition view (document attachment, and III)

Each submitted file can be viewed, in a different browser screen, clicking the corresponding icon in the *attachments* area. To known the file name, move the pointer to over the icon and wait a second until appear a label with the filename.

| oupprise non                                                                                                    | P0018                                          |          |          |          | Purchase                                      | request No.:                          | 20080013                                |                                  |               | User Login                                                            | Action date         | Approval comments and answers                                                                                                    |          |
|----------------------------------------------------------------------------------------------------|------------------------------------------------|----------|----------|----------|-----------------------------------------------|---------------------------------------|-----------------------------------------|----------------------------------|---------------|-----------------------------------------------------------------------|---------------------|----------------------------------------------------------------------------------------------------|----------|
| Supplier name:                                                                                                    | SUPPLIER35                                     |          |          |          | Status:                                       |                                       | Created                                 | 110                              |               |                                                                       |                     |                                                                                                    |          |
| Contact person:                                                                                                    | Valenti                                        |          |          |          | Exp. deliv                                    | very date:                            | 31/07/2008                              | 12                               |               |                                                                       |                     |                                                                                                    |          |
| Cost center:                                                                                                    | Computing                                      |          |          |          | Computin                                      | g Material?                           | Γ                                       |                                  | 4             | 🔿 user 2                                                              | 22/07/2008          | Comment for next approver                                                                                                    |          |
| Div. ref.:                                                                                                    | P1                                             |          |          |          | Non ordin                                     | al payment date                       | 1                                       | 12                               |               |                                                                       |                     |                                                                                                    |          |
| Description:                                                                                                    | Type a description about th                    | e r      |          |          | Payment t                                     | type:                                 | Transfers                               |                                  |               |                                                                       |                     |                                                                                                    |          |
|                                                                                                    |                                                |          |          |          | Justificati                                   | ion:                                  |                                         |                                  | 14            | 🛇 user 2                                                              | 22/07/2008          | Optimized step by application!                                                                                                    |          |
| # tem                                                                                                    | item Description                               | Quantity | Un.Price | TAX Code | TAX (%)                                       | Total(LC)                             | Item Details                            | -                                |               |                                                                       |                     |                                                                                                    |          |
| 11 A00023                                                                                                    | Press, magazines, books and other publications | 1.00     | 5.80 EUR | \$1      | 4.0                                           | 0 5.80 EUR                            | LinuxMagazine #100, special<br>edition. | 0                                | 22            | 🕘 user 4                                                              |                     |                                                                                                    |          |
|                                                                                                    |                                                |          |          |          |                                               |                                       |                                         |                                  |               |                                                                       |                     |                                                                                                    |          |
|                                                                                                    |                                                |          |          |          |                                               |                                       |                                         |                                  |               | 🥥 user 1                                                              |                     |                                                                                                    |          |
|                                                                                                    |                                                |          |          |          |                                               |                                       |                                         |                                  | 14            | 🕘 user 1                                                              |                     |                                                                                                    |          |
|                                                                                                    |                                                |          |          |          |                                               |                                       |                                         | হ                                | A 14 . 46     | 🥥 user 1                                                              |                     |                                                                                                    |          |
| 1                                                                                                    |                                                |          |          |          |                                               |                                       |                                         | ्र<br><u>२</u>                   | - H           | 🥥 user 1                                                              |                     |                                                                                                    | <u>}</u> |
|                                                                                                    | User 2                                         |          |          |          | Total befo                                    | re TAX:                               |                                         | 5.80 EUR                         | ≢<br>₹<br>Cor | <ul> <li>user 1</li> <li>user 3</li> <li>nments for approv</li> </ul> | ve or reject the p  | urchase.                                                                                                    | <u>}</u> |
| T<br>Draft:<br>Request:                                                                                                    | User 2<br>User 2                               |          |          |          | Total befo<br>TAX:                            | re TAX:                               |                                         | 5.80 EUR<br>0.23 EUR             | ≢<br>∢<br>Cor | <ul> <li>user 1</li> <li>user 3</li> <li>nments for approv</li> </ul> | ve or reject the p  | urchase.                                                                                                    | <u>}</u> |
| Traft:<br>Request:<br>Processing:                                                                                                    | User 2<br>User 2<br>User 4                     |          |          |          | Total befo<br>TAX:<br>Total payr              | re TAX:<br>nent due:                  |                                         | 5.80 EUR<br>0.23 EUR<br>6.03 EUR | ₩<br>₹<br>Cor | <ul> <li>user 1</li> <li>user 3</li> <li>nments for approv</li> </ul> | ve or reject the p  | International Contractory of the Contractory of the | <u>)</u> |
| T<br>Draft:<br>Request:<br>Processing:<br>Proposal:                                                                                                    | User 2<br>User 2<br>User 4<br>User 1           |          |          |          | Total befo<br>TAX:<br>Total payr<br>Update or | re TAX:<br>nent due:<br>der purchase: | Update                                  | 5.80 EUR<br>0.23 EUR<br>0.03 EUR | ت<br>ب<br>Cor | <ul> <li>user 1</li> <li>user 3</li> <li>mments for approx</li> </ul> | ve or reject the p  | urchase.                                                                                                    | Ŀ        |
| I<br>Draft:<br>Request:<br>Processing:<br>Proposal:<br>Authorize:                                                                                                    | User 2<br>User 2<br>User 4<br>User 1<br>User 3 |          |          |          | Total befo<br>TAX:<br>Total payr<br>Update or | re TAX:<br>nent due:<br>der purchase: | Update                                  | 5.60 EUR<br>0.23 EUR<br>6.03 EUR | ¥<br>₹<br>Cor | <ul> <li>user 1</li> <li>user 3</li> <li>nments for approv</li> </ul> | ve or reject the pr | urchase.                                                                                                    | ŀ        |
| I<br>Draft:<br>Request:<br>Processing:<br>Proposal:<br>Authorize:<br>Remarks:                                                                                                    | User 2<br>User 2<br>User 4<br>User 1<br>User 3 |          |          |          | Total befo<br>TAX:<br>Total payr<br>Update or | re TAX:<br>nent due:<br>der purchase: | Update                                  | 5.80 EUR<br>0.23 EUR<br>6.03 EUR | ¥<br>₹<br>Cor | <ul> <li>user 1</li> <li>user 3</li> <li>nments for approx</li> </ul> | ve or reject the p  | urchase                                                                                                    | <u>.</u> |
| Draft:<br>Request:<br>Processing:<br>Proposal:<br>Authorize:<br>Remarks:<br>Hachments                                                                                                    | User 2<br>User 2<br>User 4<br>User 1<br>User 3 |          |          |          | Total befo<br>TAX:<br>Total payr<br>Update or | re TAX:<br>nent due:<br>der purchase: | Update                                  | 5.60 EUR<br>0.23 EUR<br>6.03 EUR | ₩<br>T        | user 1     user 3 mments for approv                                   | ve or reject the p  | urchase.                                                                                                    | <u>,</u> |
| Traft:<br>Request:<br>Processing:<br>Proposal:<br>Authorize:<br>Remarks:<br>Proposal:<br>Proposal:<br>Authorize:<br>Remarks:<br>Processing:<br>Processing:<br>P | User 2<br>User 2<br>User 4<br>User 1<br>User 3 |          |          |          | Total befo<br>TAX:<br>Total payr<br>Update or | re TAX:<br>ment due:<br>der purchase: | Update                                  | 5.80 EUR<br>0.23 EUR<br>6.03 EUR | ₹<br>₹<br>Cor | user 1     user 3                                                     | ve or reject the pr | urohase.                                                                                                    | 2        |

File icon to view/download it.

## Editable requisition view (modifying line I)

To modify any requisition line click the 2 button (show it below) and modify any field in the line detail window and click the *Update item* button.

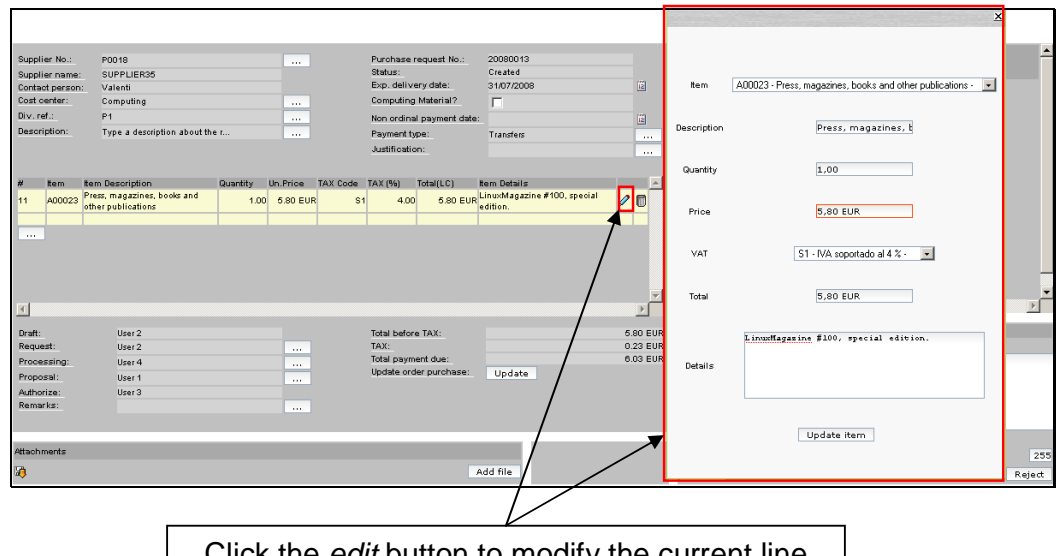

Click the *edit* button to modify the current line and click *Update item* to apply the changes.

## Editable requisition view (modifying line, and II)

The changes appear marked in green color but not become effective until the *Update* button is pressed.

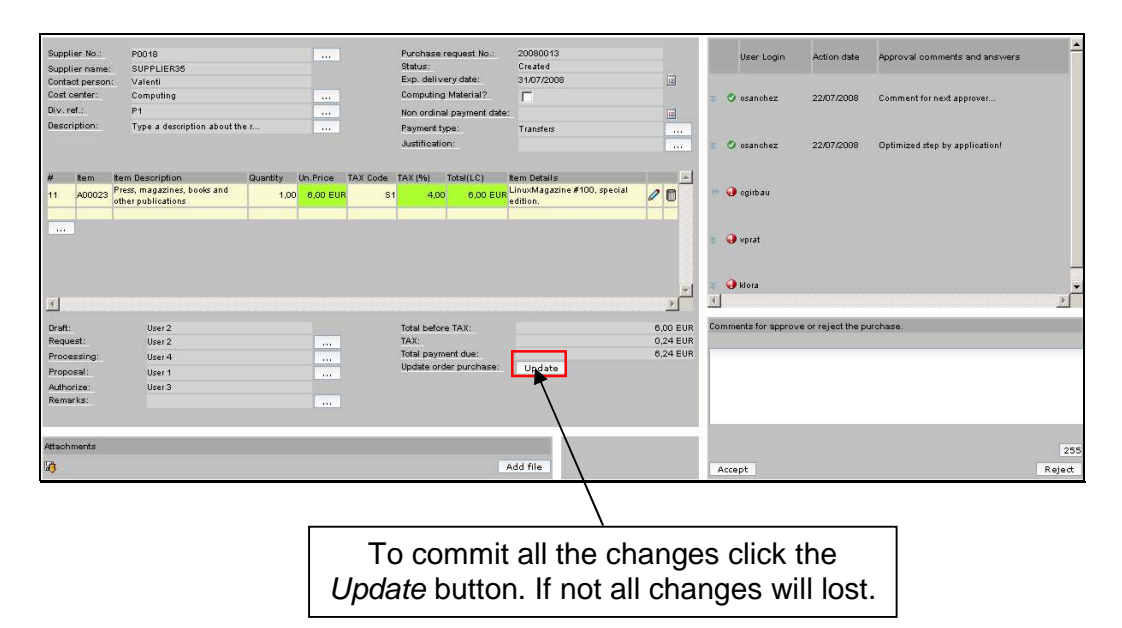

## Editable requisition view (deleting line)

To delete any requisition line click the  ${\ensuremath{\overline{\rm D}}}$  button (show it below) and confirm the action.

Lines are deleted directly after accepts the action. A line cannot be recovered once was deleted.

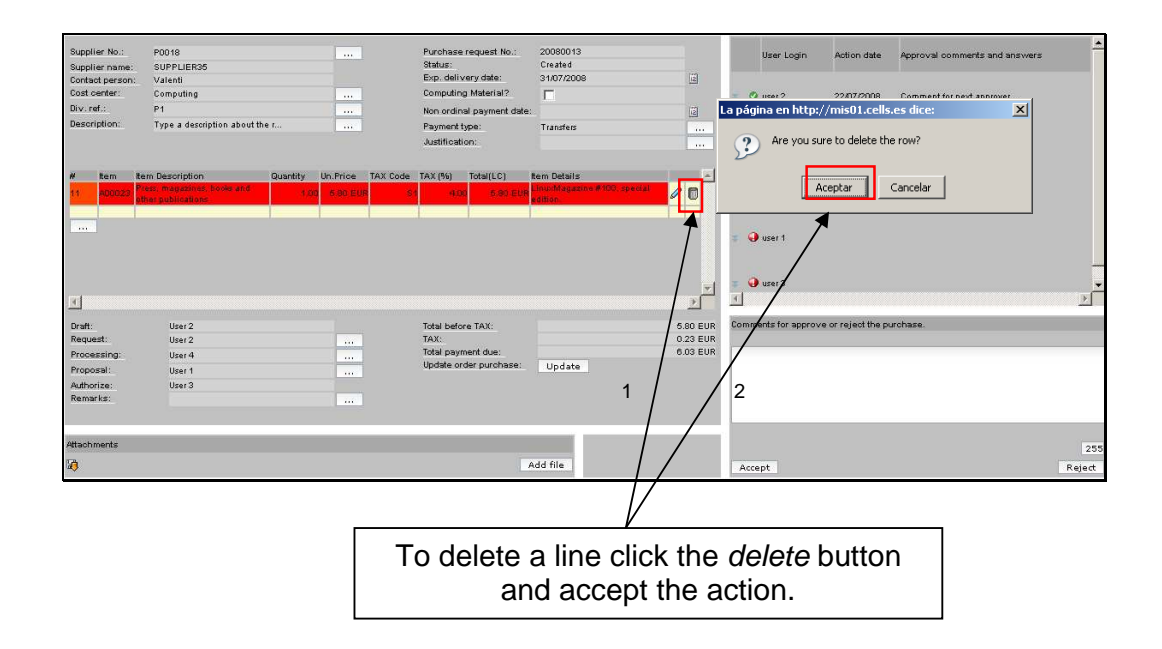

#### Approve process.

For approving any step in the approval path the current user only needs to add a comment for the next approver, click the *Accept* button and confirm the action.

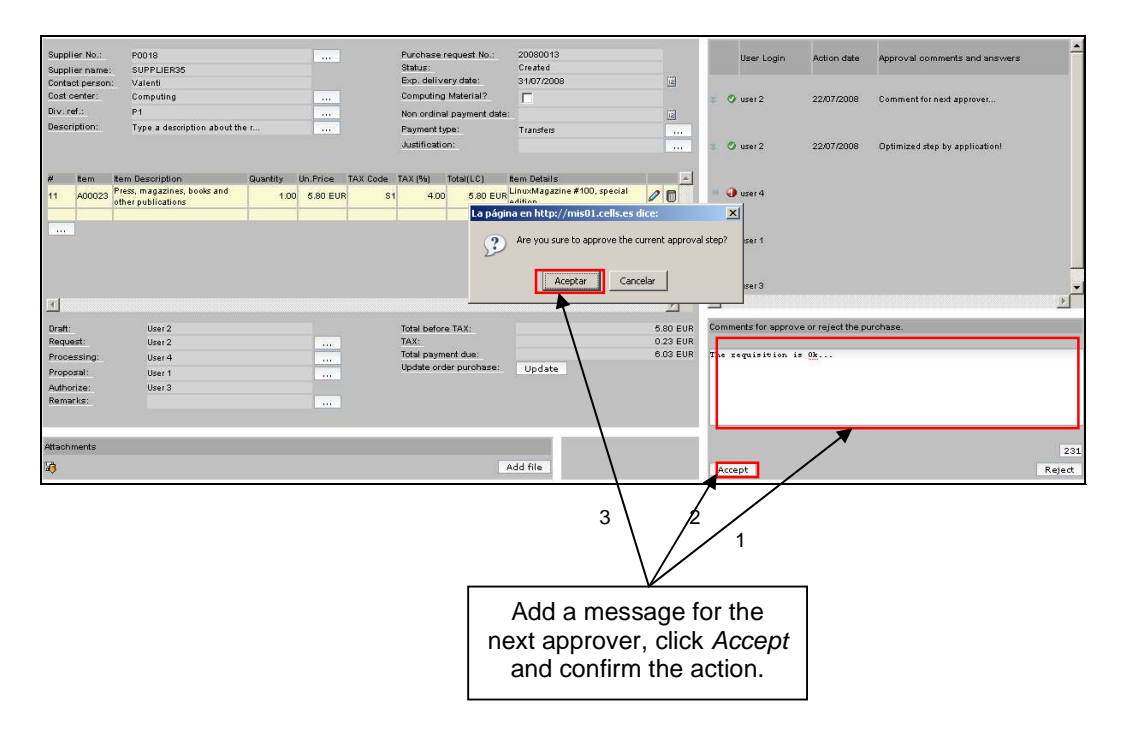

#### Reject process.

For rejecting any step in the approval path the current user only needs to add a comment for the previous approver, click the *Reject* button and confirm the action.

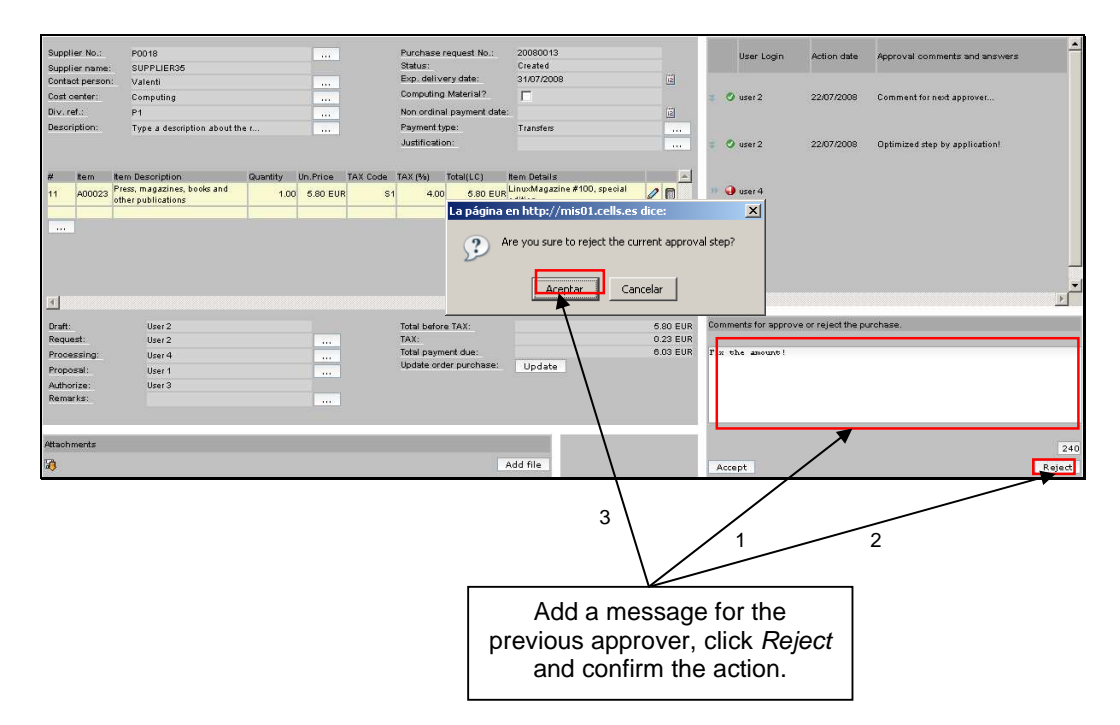